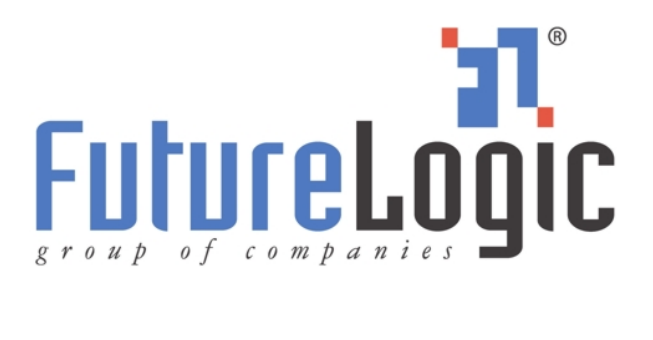

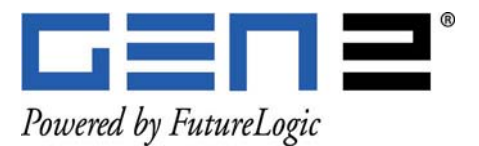

PSA-66-ST2NU Printer

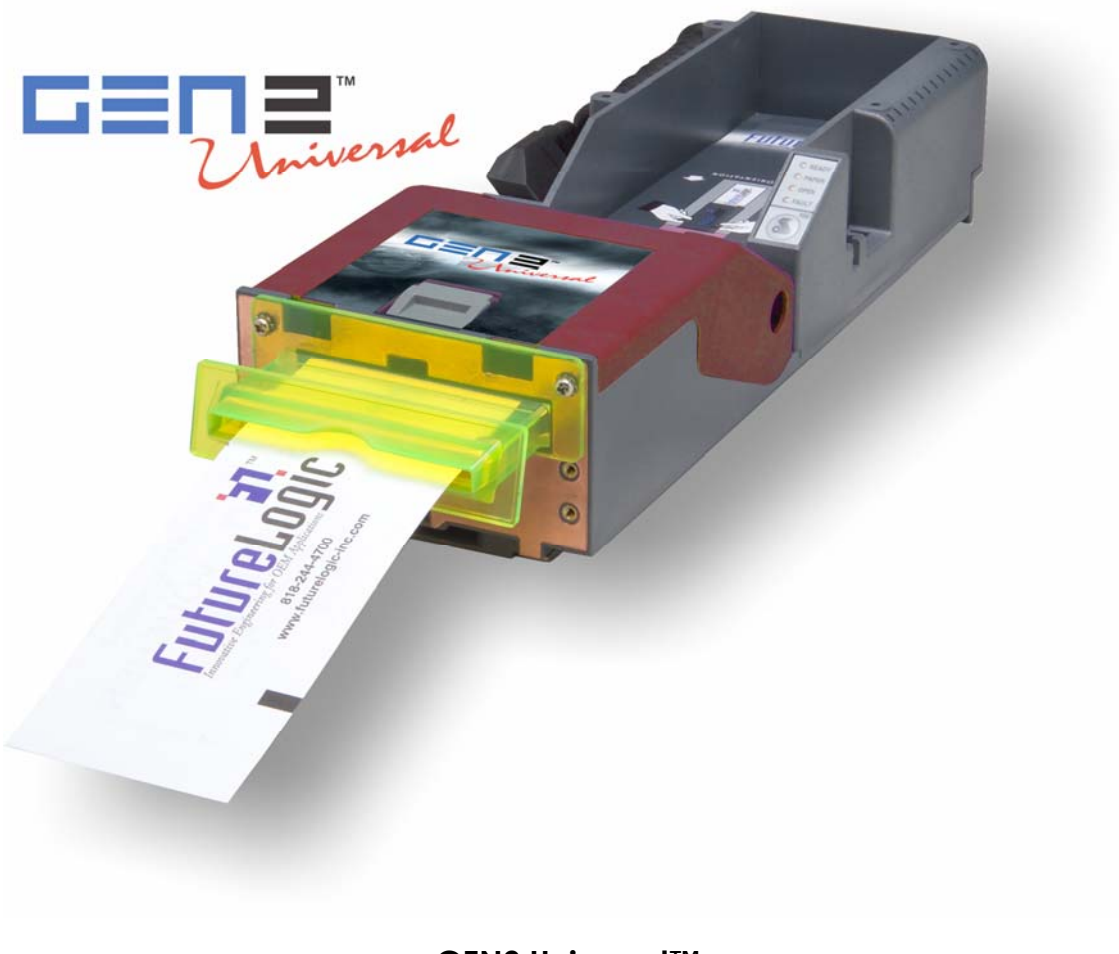

### GEN2 Universal™ PSA-66-ST2NU (Netplex/USB)

While PSA-66-ST2 refers to all models of the printer, the content of this manual is primarily for the Netplex/USB interface of the GEN2 Universal printer. For additional information on the Netplex and USB interfaces, please contact IGT.

This document is uncontrolled when printed.

PSA-66-ST2NU Printer (GEN2 Universal™)

© 2006 – 2007 FutureLogic, Incorporated. All Rights Reserved.

TCL Printer Language © 1993 – 2006 FutureLogic, Incorporated. All Rights Reserved.

TCL Printer Language is a proprietary, copyrighted language developed by FutureLogic, Incorporated for exclusive use with its printer products.

GEN2 Powered by FutureLogic, GEN2, GEN2 Universal, TCL, ITH, TRT, TCL Editor, FutureLogic Exchange, and FutureLogic are either trademarks or registered trademarks of FutureLogic, Incorporated in the United States and/or other countries.

Netplex is a proprietary hardware interface and protocol of International Game Technology Corporation.

Microsoft, Windows, and Windows NT are either registered trademarks or trademarks of Microsoft Corporation in the United States and/or other countries.

Molex is a registered trademark of Molex Incorporated. All product names referenced herein are trademarks of Molex, its affiliates, related companies, licensors, and/or joint venture partners.

All other trademarks and products or brand names mentioned herein are the property of their respective owners.

This document contains Proprietary and Confidential information and its contents are covered by Non-Disclosure Agreement.

Technical information in this manual is disclosed for informational purposes only.

No grant of license or use rights of any such information is made by publication or distribution of this manual.

No part of this guide may be reproduced, stored in a retrieval system, or transmitted, in any form or by any means, electronic, mechanical, recording, or otherwise, without the prior written permission of FutureLogic, Incorporated.

These specifications are subject to change without notice and may not completely and correctly document the operation of this product.

12/06/2007 MNL-000030 REV.X08

The GEN2 Universal printer (PSA-66-ST2NU) is in compliance with the Netplex and USB protocols of International Game Technology Corporation (IGT).

# CE

The printer described in this manual is in compliance with all applied CE standards.

This document describes product functions and technology that may not be available in a particular gaming jurisdiction, and would therefore not be available for sale and not approved for use at this time. Please contact your local sales representative for information concerning what features are available in your jurisdiction.

FutureLogic, Inc. 425 East Colorado Street • Suite 100 Glendale, CA 91205 USA Phone 818.244.4700 • Fax 818.244.4764 www.futurelogic-inc.com • info@futurelogic-inc.com

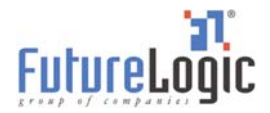

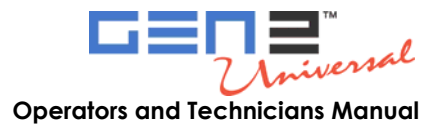

# **Table of Contents**

| 1   | Product Overview                       | .1       |
|-----|----------------------------------------|----------|
|     | Introduction                           | . 1      |
|     | Warranty Information                   | .1       |
| 2   | Operator Interface                     | .2       |
|     | Introduction                           | .2       |
|     | Operator Indicators and Controls       | .2       |
|     | Keypad Status Light                    | .3       |
|     | Bezel Operation                        | .3       |
|     | Printer Sensor Functions               | .3       |
|     | Printer Errors                         | .4       |
|     | Loading Paper                          | .4       |
|     | Feeding Paper                          | .5       |
|     | Performing a Self Test                 | .5       |
|     | Clearing a Paper Jam                   | .6       |
|     | Cleaning the Print Head                | .7       |
| 3   | Printer Service                        | .8       |
|     | Introduction                           | .8       |
|     | Removing the Printer                   | .9       |
| 4   | Ports1                                 | 1        |
|     | Introduction                           | 11       |
|     | Front Bezel Port1                      | 11       |
|     | PSA-66-ST2NU (GEN2 Universal Printer)  | 12       |
|     | USB/Netplex Interface Cable            | 12       |
|     | Firmware Upload Port                   | 13       |
| Ar  | pendix A Technical Specifications1     | 4        |
| Ar  | pendix B Paper Specifications          | 16       |
| Δr  | pendix C Part Numbers – Printer/Spares | 17       |
|     | pendix D Schematics                    | 17<br>51 |
| AF  | penaix D schematics                    | <u> </u> |
| ine | 1ex                                    | 23       |

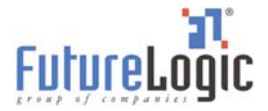

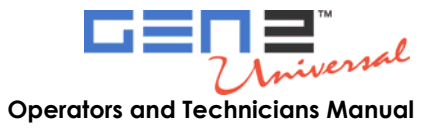

# **List of Figures**

| Figure 2-1 | Operator Indicators and Controls                 | .2 |
|------------|--------------------------------------------------|----|
| Figure 2-2 | Load a Paper Stack                               | .5 |
| Figure 2-3 | Feed Paper into Paper Loading Slot               | .5 |
| Figure 2-4 | Sample Configuration Ticket                      | .6 |
| Figure 2-5 | Remove the Paper                                 | .6 |
| Figure 2-6 | Open the Lid                                     | .7 |
| Figure 2-7 | Clear the Paper Jam                              | .7 |
| Figure 3-1 | Ground Screw and Copper Grounding Clips Location | .8 |
| Figure 3-2 | Disconnect the Coiled Cable Connector            | .9 |
| Figure 3-3 | Slide the Printer until It Locks                 | .9 |
| Figure 3-4 | Remove the Paper                                 | 0  |
| Figure 3-5 | Front Locking Bar                                | 0  |
| Figure 3-6 | Push Release Bar                                 | 0  |
| Figure 4-1 | Front Bezel LED Control Port                     | 1  |
| Figure 4-2 | USB/Netplex Interface Cable                      | 12 |
| Figure 4-3 | Firmware Upload Port                             | 13 |
| Figure B-1 | Ticket Dimensional Specification                 | 6  |

# List of Tables

| Table 2-1 | Keypad LEDs Status Reporting Printer Condition | 3  |
|-----------|------------------------------------------------|----|
| Table 2-2 | Bezel Display Status                           | 3  |
| Table 2-3 | Sensors                                        | 3  |
| Table 2-4 | Errors and Error Descriptions                  | 4  |
| Table 4-1 | Front Bezel LED Control Port Pins              |    |
| Table 4-2 | Base Port Cable Pin-outs                       | 13 |
| Table 4-3 | Netplex Port Pin-out                           | 13 |
| Table 4-4 | USB Port Cable Pin-outs                        |    |
| Table 4-5 | Bezel LED Control Port Pin-out                 | 13 |
|           |                                                |    |

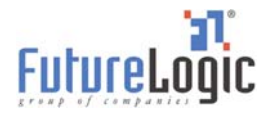

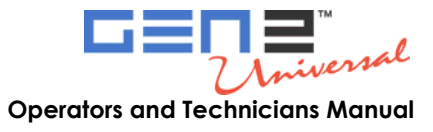

# **1 Product Overview**

## Introduction

Each GEN2 Universal<sup>™</sup> printer is an advanced thermal printer capable of creating high quality complex output with a minimum of development and effort on the part of the user. The printer module supports both serial and a Netplex current loop interface to allow operation in any standard slot machine on the market.

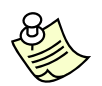

**Note:** While PSA-66-ST2 refers to all models of the printer, the content of this manual is primarily for the Netplex/USB interface of the GEN2 Universal printer (PSA-66-ST2NU). For additional information on the Netplex and USB interfaces, please contact IGT.

Features of the GEN2 Universal printer include:

- The ITH<sup>™</sup> (Intelligent Ticket Handling) technology which prevents player interference with any part of ticket production or presentation
- May be mounted on an angle or horizontally
- Simple paper loading-no loose parts
- Variable paper capacity with different paper trays—300, 600, and 900 ticket trays
- Windows® ticket/receipt development package via the TCL<sup>™</sup> Editor utility
- Page mode printing with TCL printer language
- Line printer capability
- High quality laser-like san serif fonts in multiple sizes
- Advanced graphics printing
- Windows connectivity
- 3 inch per second print speed
- Wide temperature range operation
- Standard and customized serial interfaces available—Netplex and USB

Additionally, a key feature of the GEN2 Universal printer is Universal Communications:

- USB 2.0 Full Speed (Future GSA Compliant, IGT Compliant)
- Netplex Port (Backward Compatible)

### Warranty Information

Each printer has a two-year warranty as per the manufacturer's written warranty.

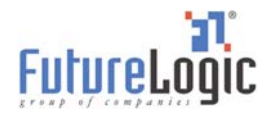

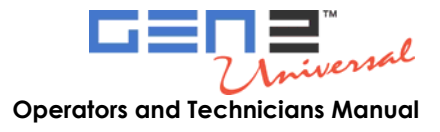

# 2 Operator Interface

### Introduction

This chapter covers various operations of the printer including loading paper and clearing a paper jam.

## **Operator Indicators and Controls**

The printer is equipped with status indicators and a FEED button, which allow you to manage and interpret the operations of the printer.

The status indicators are:

- The front bezel light
- Keypad lights:
  - Ready Green
  - Paper Yellow
  - Open Orange
  - Fault Red

The following figure illustrates the location of these indicators and controls.

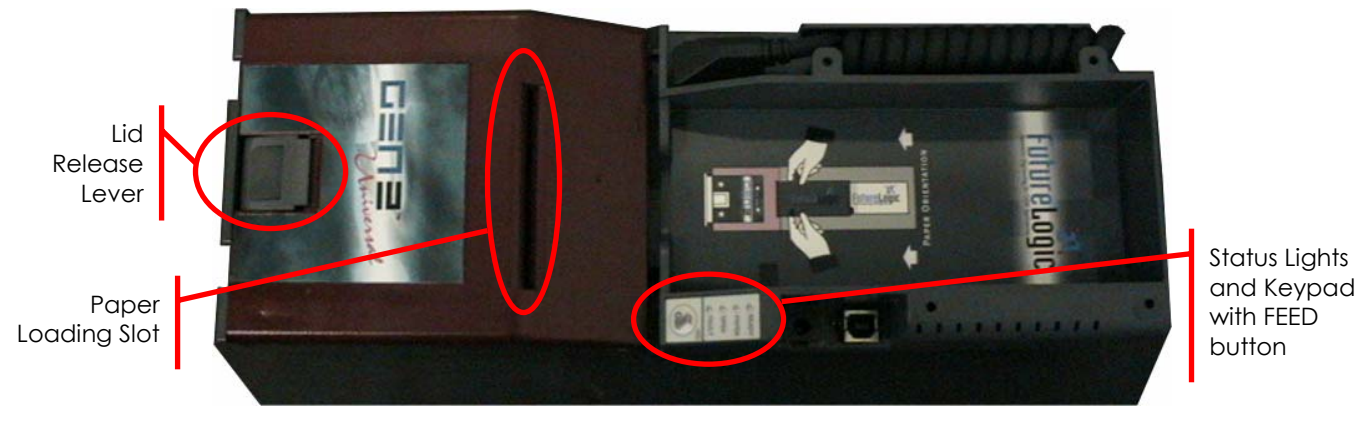

Figure 2-1 Operator Indicators and Controls

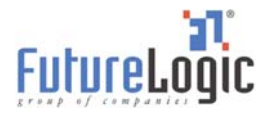

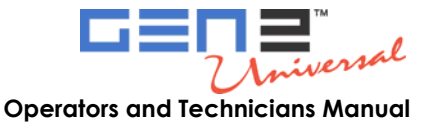

### **Keypad Status Light**

The keypad LEDs report the status of the printer whenever power is present. Table 2-1 lists each condition of the keypad LEDs.

|                               | -     |       |      |       |
|-------------------------------|-------|-------|------|-------|
| Condition                     | Ready | Paper | Open | Fault |
| Unit is Powered Off           |       |       |      |       |
| Unit Ready                    | blink |       |      |       |
| Unit Flushed                  |       |       |      |       |
| Paper Out                     |       |       |      |       |
| Head Up or Ticket Module Open |       |       |      |       |
| Temperature Error             |       |       |      |       |
| Voltage Error                 |       |       |      |       |
| Print Head Error              |       |       |      |       |
| Missing Black Index Mark      |       |       |      |       |
| Paper is Jammed               |       |       |      | blink |
| Indicates the LED is ON       | Ι.    |       |      |       |

#### Table 2-1 Keypad LEDs Status Reporting Printer Condition

**Bezel Operation** 

Use the front bezel display to determine the state of the printer while on the casino floor, at a distance, without disturbing the game. Table 2-2 lists the conditions indicated on the bezel display.

| Bezel Display | Status                                 |  |  |
|---------------|----------------------------------------|--|--|
| Solid On      | Printer Idle and Ready                 |  |  |
| Slow Blink    | Paper Low or Printer Error             |  |  |
| Fast Blink    | Ticket Printing and/or Ticket in Chute |  |  |
| Off           | Printer power off                      |  |  |

Table 2-2Bezel Display Status

See Chapter 4 for information on the current ratings of the bezel ports.

### **Printer Sensor Functions**

There are six primary sensor functions on the printer. These sensors work with the game firmware to provide reliable trouble-free operation. Any error conditions resulting from these sensors are indicated by the front bezel light and keypad LEDs. Table 2-3 describes each of these sensors.

| Sensor       | Description                                                                                |
|--------------|--------------------------------------------------------------------------------------------|
| Paper Out    | The Paper Out sensor is located in the print head. It terminates the print operation when  |
|              | the paper has run out and checks for proper form registration. The printer ceases printing |
|              | and feeding operations when it detects a Paper Out condition. Correct a Paper Out          |
|              | condition by loading more paper into the unit.                                             |
| Paper Low    | The Paper Low sensor is located in the paper well. It determines when the paper stack has  |
|              | approximately 14 tickets remaining. A Paper Low condition automatically resets once a      |
|              | stack with a greater height is loaded. Paper low sensing occurs when the system is idle    |
|              | and takes a few seconds to detect the new paper level.                                     |
| Paper Taken  | The Paper Taken sensor is located in the presentation chute of the printer. It determines  |
|              | when the customer has actually taken their cashout ticket.                                 |
| Drawer Open  | The Drawer Open sensor is located in the paper well. It detects when the printer is open.  |
| Platen       | The Platen Engaged sensor is located in the print head. It detects when the printer        |
| Engaged      | platen is in use.                                                                          |
| Printer Open | The Printer Open sensor is located in the front of the unit. It detects when the printer   |
|              | clamshell is open.                                                                         |

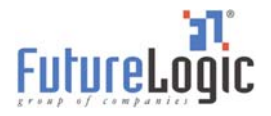

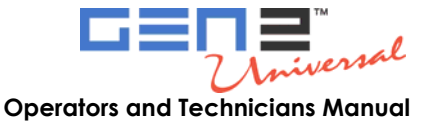

### **Printer Errors**

Although there are a variety of error conditions that can occur, most printer errors are a result of the printer running out of paper or the operator opening the lid. Table 2-4 lists possible errors and the remedy for each condition.

| Error         | Error Description                                              | Remedy                           |
|---------------|----------------------------------------------------------------|----------------------------------|
| Paper Out     | Results when the printer does not detect paper present.        | Load a new paper stack.          |
| Head Up or    | Results from raising the head release lever or opening         | Lower the blue lever on the side |
| Open          | the lid.                                                       | of the unit.                     |
| Temperature   | Results when the printer is operating outside of its allowable | The printer will automatically   |
|               | temperature range.                                             | resume operation after the       |
|               | If the printer is operating in an environment where the        | detected head temperature falls  |
|               | ambient temperature is roughly room temperature, this error    | within range.                    |
|               | would most likely be the result of a hardware problem.         |                                  |
| Voltage       | Results if the printer detects a power supply voltage          | The printer will automatically   |
|               | (+24VDC to +25VDC) outside range.                              | resume operation after the       |
|               | This error could be the result of a poor cable connection.     | power supply is detected         |
|               |                                                                | within range.                    |
| Print Head    | Results when the printer senses an internal error due to       | The printer will remain in this  |
|               | connectivity or interfacing problem with the thermal print     | error state until the power is   |
|               | head. This can be a result of a cable problem between the      | cycled or the unit is reset.     |
|               | main controller board and the printer engine.                  | If the problem persists, the     |
|               |                                                                | printer will require service.    |
| Missing Black | Results if the paper type selected is indexed paper and while  | Raise the head release lever     |
| Index Mark    | feeding paper or printing a black mark is not seen within      | (presumably to change the        |
|               | approximately 10" of the paper.                                | paper).                          |
|               | This error alerts the user to the presence of the wrong kind   |                                  |
|               | of paper in the printer or that the paper was inserted in      |                                  |
|               | the wrong direction (so the black mark index is rotated        |                                  |
|               | 180 degrees).                                                  |                                  |
| Paper Jam     | Results when the printer detects an error in the paper path    | Open the printer head and        |
|               | for presenting the ticket to the customer.                     | inspect for a jammed ticket.     |

#### Table 2-4 Errors and Error Descriptions

### **Loading Paper**

Generally, the only printer service required is to load new paper stacks. Use the automatic paper-loading feature to simplify this process to two steps: putting the paper stack into the Paper Tray and feeding the paper to the Paper Loading Slot of the printer.

To load paper:

- 1. Pull open the Printer Drawer until the Paper Tray is completely accessible.
- 2. Place the paper stack in the printer as indicated by the band around the stack and the label on the bottom of the Paper Tray.

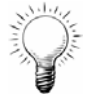

**Tip:** To prevent a new paper stack from sticking together, fan out the paper after you take off the band.

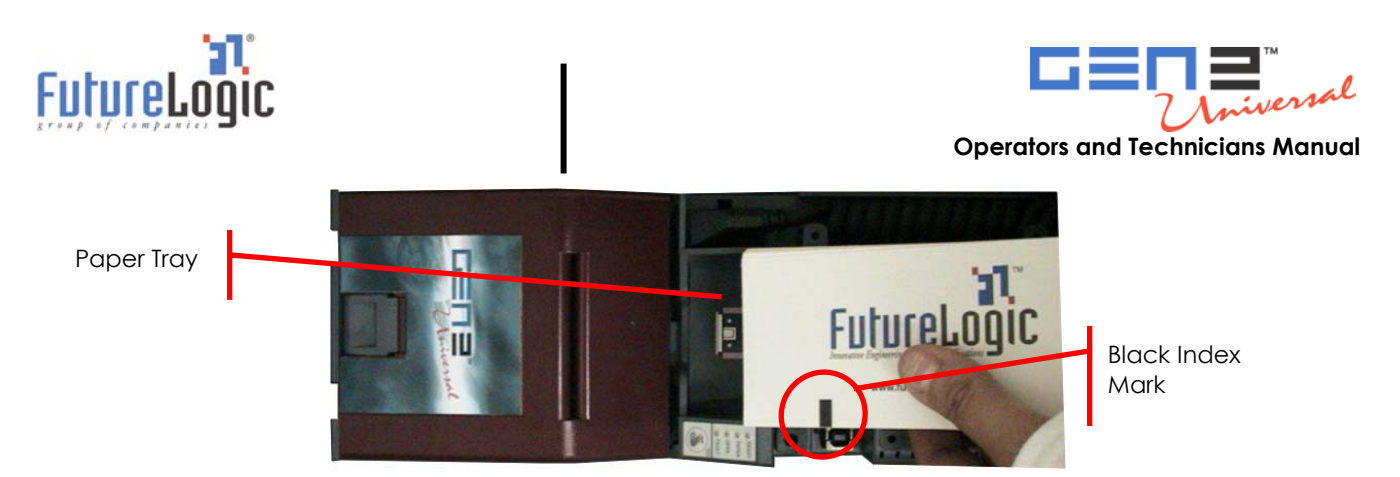

Figure 2-2 Load a Paper Stack

3. Feed the paper into the Paper Loading Slot and release it once the motor engages and the printer takes hold of the paper.

The printer automatically pulls through a form or two, leaving it registered at the top of a form.

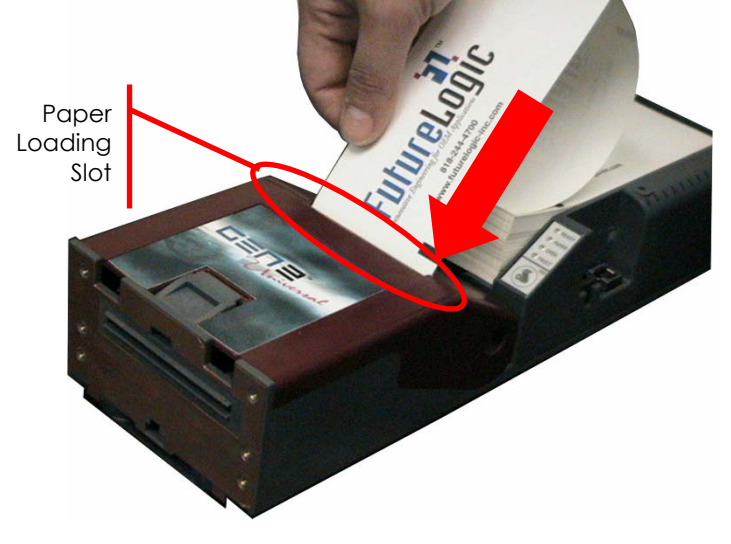

Figure 2-3 Feed Paper into Paper Loading Slot

4. Remove any excess ticket(s) from the printer.

### **Feeding Paper**

The printer is designed to run with black mark indexed paper.

Use the FEED button to feed paper into printer. Press the FEED button to advance the paper to the top of the next form.

## Performing a Self Test

Press the FEED button during power up or reset to run a self test. This self test prints a configuration ticket if the test passes successfully. The test ticket (illustrated in Figure 2-4) contains important information on how the unit is configured.

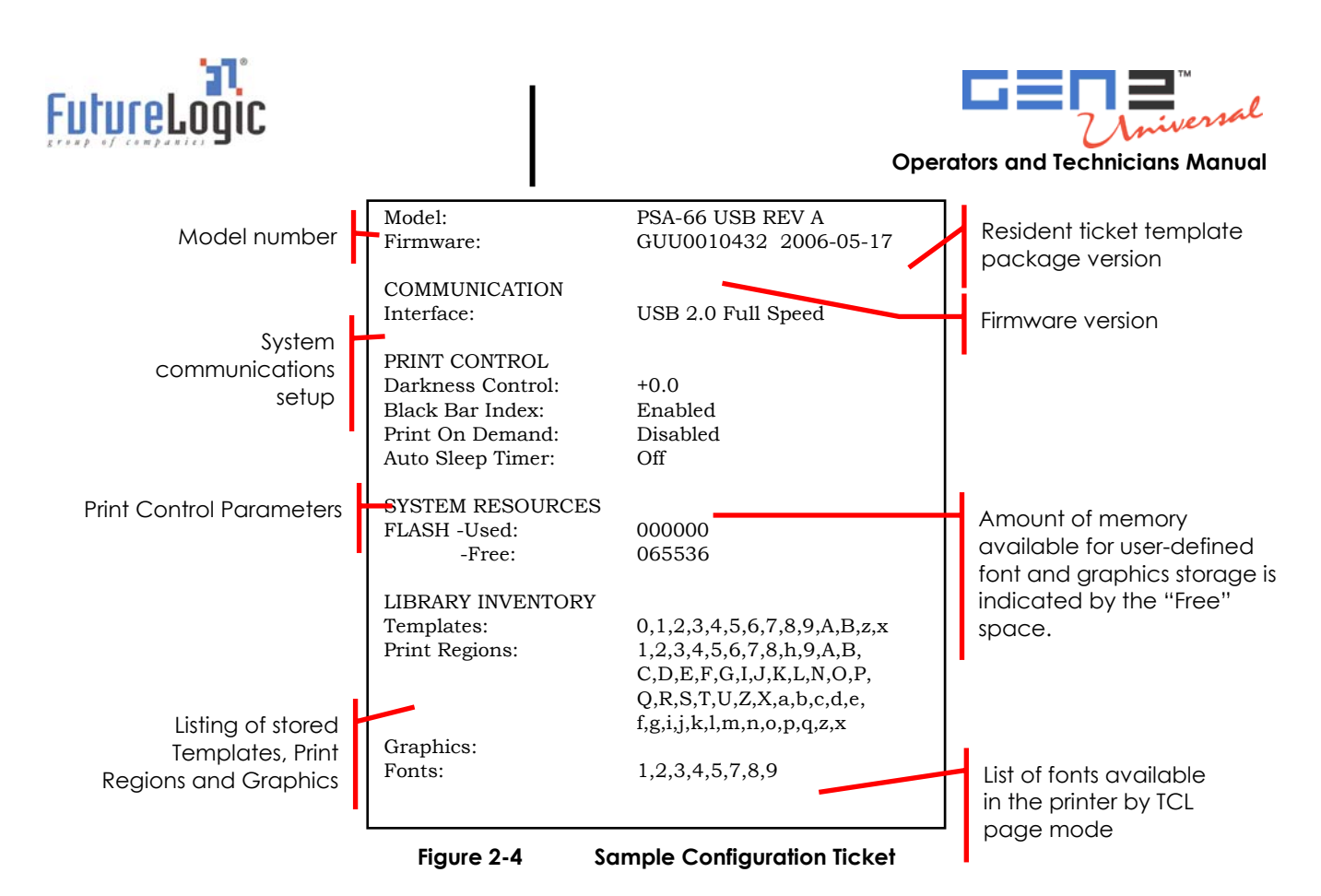

# Clearing a Paper Jam

The printer is designed to operate reliably with minimal paper jamming. If you need to clear a paper jam, follow the instructions below. After you clear a paper jam, perform these steps in reverse to load paper.

When clearing a paper jam:

- Ensure that all paper paths from the entry point at the back of the paper well, through the printer, cutter, and the ticket module chute are clear of paper or obstructions.
- Use the Lid Release Lever located on the top of the unit.
- Do <u>not</u> allow a screwdriver or other probing object to come in contact with the printer. This can cause permanent damage to the printer.

To clear a paper jam:

1. Remove the paper from the printer.

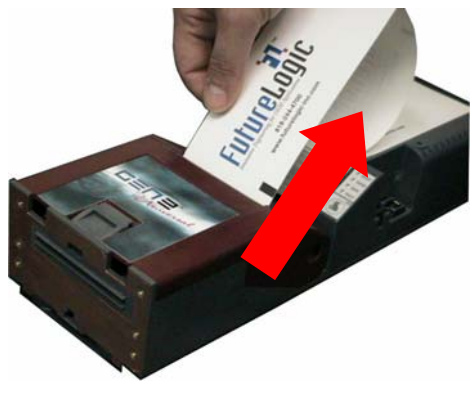

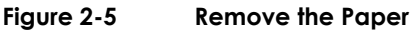

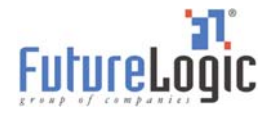

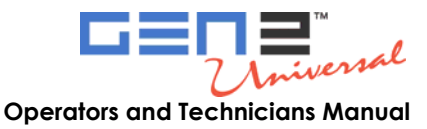

Open the lid by pressing the Lid Release Lever.
 The spring-loaded lid opens, exposing the paper path.

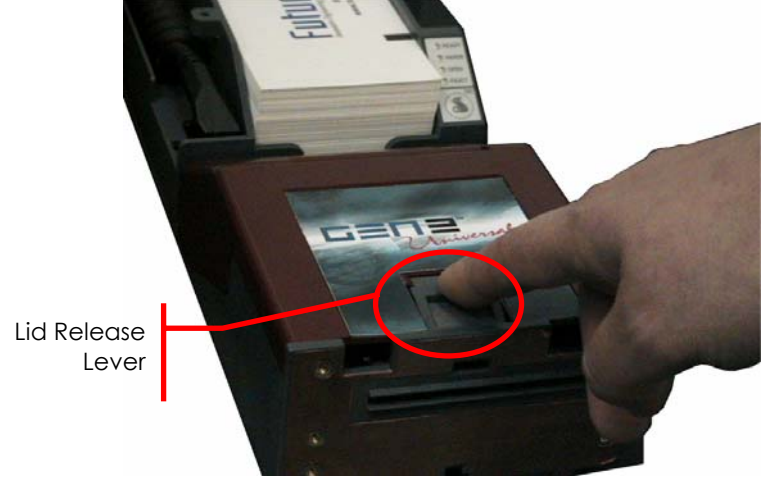

Figure 2-6 Open the Lid

3. Remove the jammed ticket.

If necessary, access the paper path through the print mechanism by opening the Mechanism Release Lever.

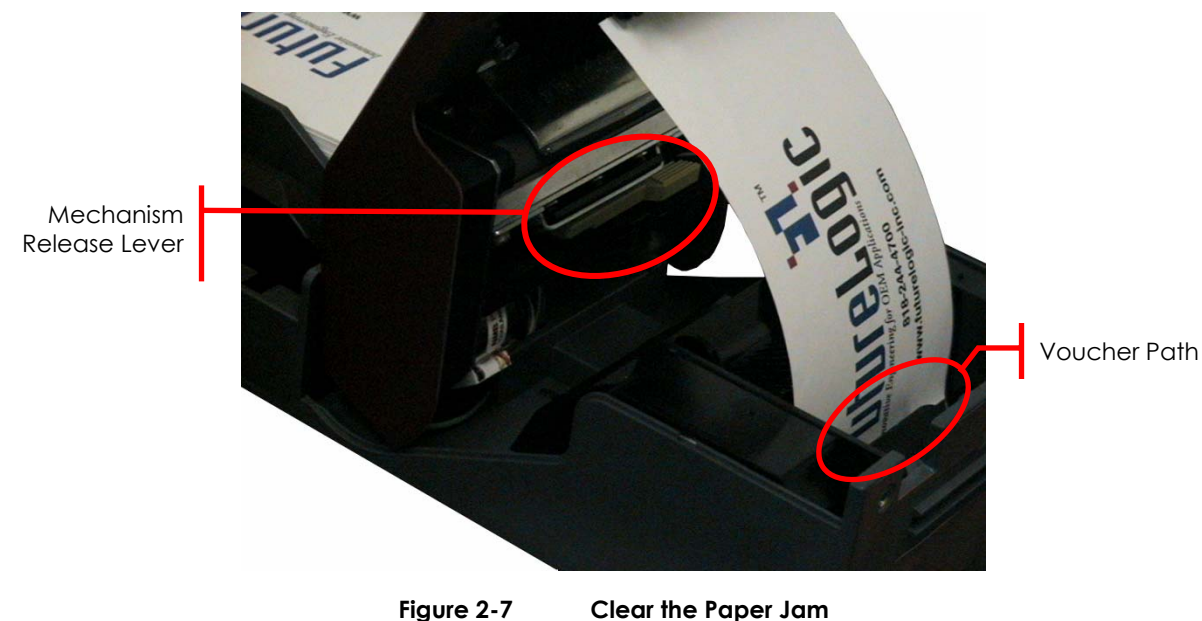

- 4. Once you clear the jam, reverse these steps to return the printer to a ready state.
- 5. Load the paper.

## **Cleaning the Print Head**

To clean the print head, use canned air to blow out the paper particles. Then use a lint-free cloth or cotton swab with isopropyl alcohol to clean the print head.

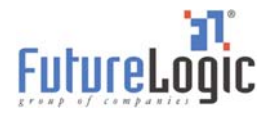

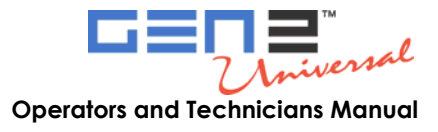

# **3 Printer Service**

### Introduction

This chapter provides instructions on how to remove the printer to service it outside of the game.

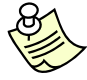

**Note:** While the printer is hot connectable, it is still a good maintenance procedure to turn off the power.

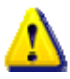

#### Important Information!

Do <u>not</u> remove the ground screw in the rail as it will release the internal nut! After removing the printer, do <u>not</u> slide the unit on a tabletop or other surface. Doing so will cause damage to the copper grounding clips on the bottom of the unit.

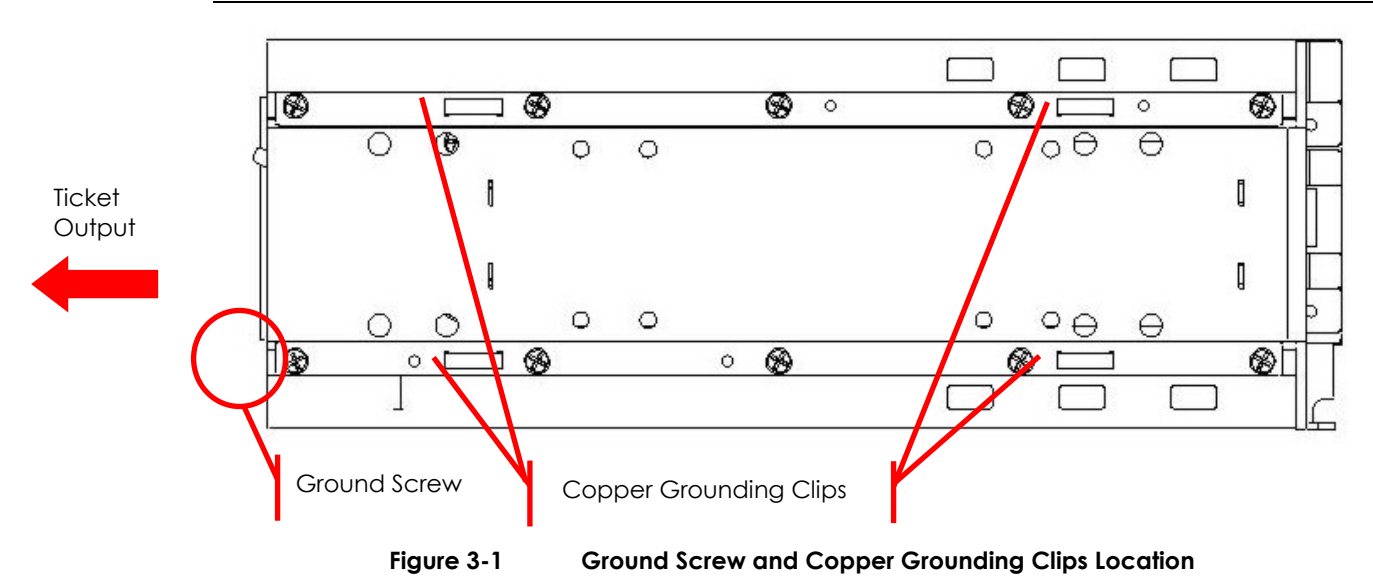

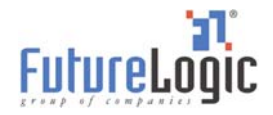

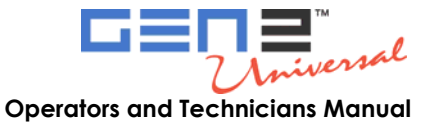

# Removing the Printer

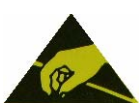

#### **ESD Sensitive Equipment!**

Electronic boards and their components are sensitive to static electricity. Care must be taken during all handling operations and inspections of this product in order to ensure product integrity at all times.

Do not handle this product out of its protective enclosure while it is not used for operations purposes unless it is otherwise protected.

Discharge your clothing before touching the assembly. Discharge tools before use.

Whenever possible, unpack or pack this product only at EOS/ESD safe workstations. Where a safe workstation is not guaranteed, it is important for the user to be electrically discharged before touching the product with his/her hands or tools.

To remove the printer from the game:

- 1. Disconnect the power.
- 2. Disconnect the Coiled Cable Connector.

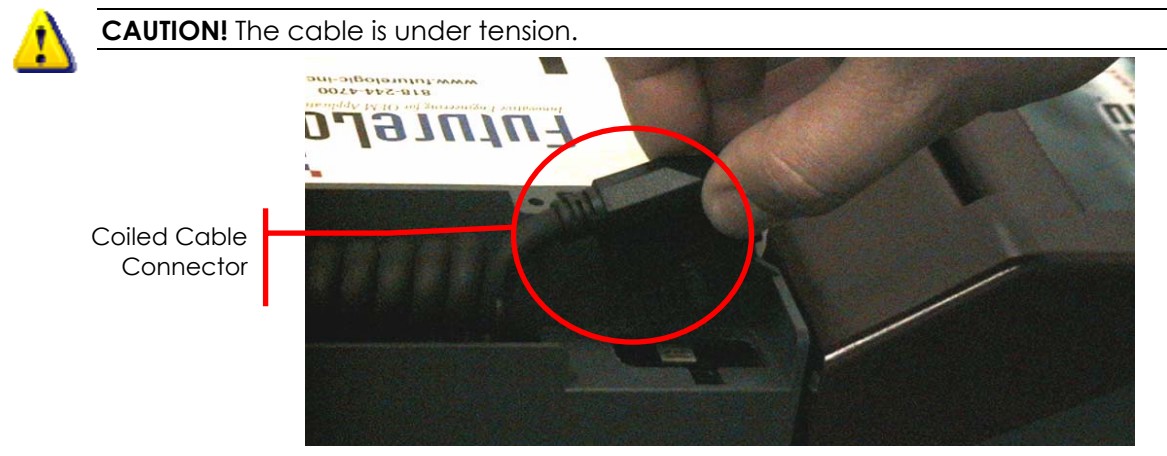

Figure 3-2 Disconnect the Coiled Cable Connector

3. Pull the printer out of the game until it locks.

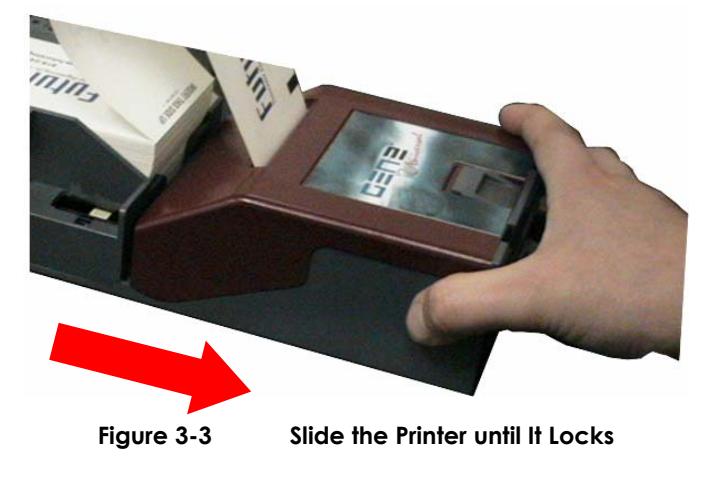

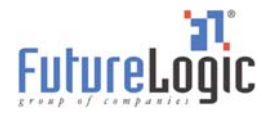

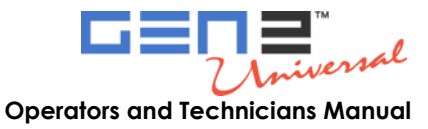

4. Remove the paper from the printer.

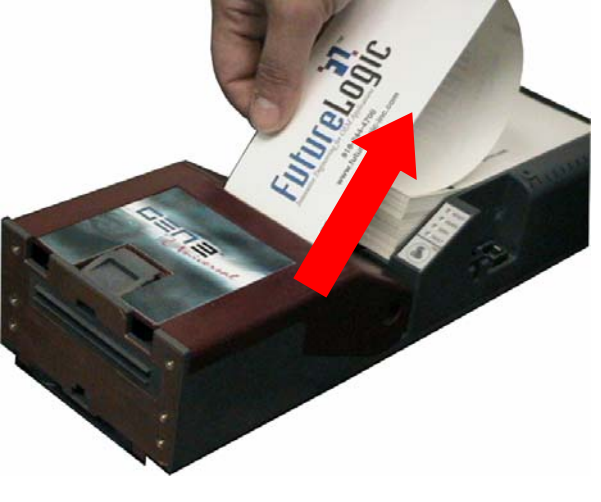

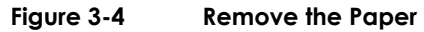

5. Push the Front Locking Bar unit to unlock the sliding module from stationary module. Slide the drawer module completely out of the stationary module.

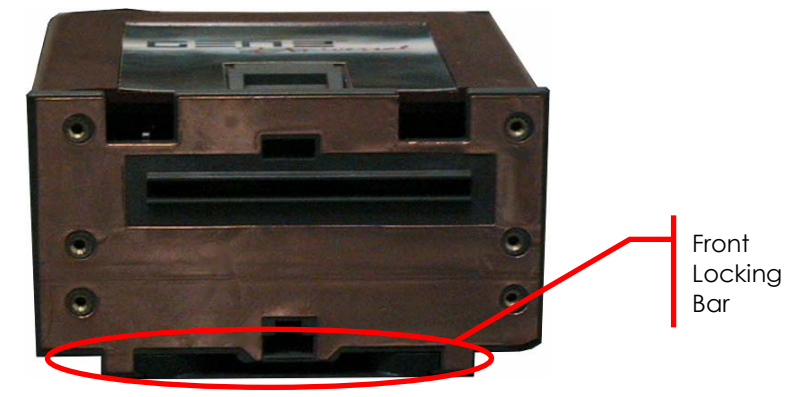

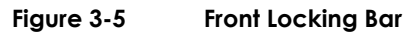

Push the Release Bar (located on the bottom of the unit).
 While holding in the Release Bar, gently pull the printer towards you.

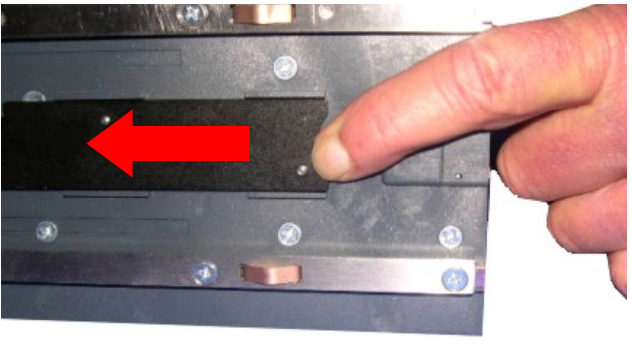

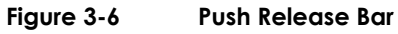

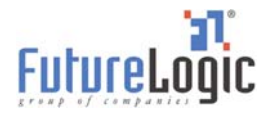

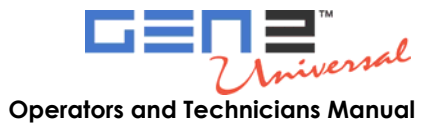

# 4 Ports

## Introduction

This chapter describes the interface connectors and port pin-outs for the printer. For complete electrical specifications on these ports, refer to Appendix A in the Developers Manual (MNL-000029) for the power connector.

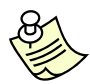

**Note:** While PSA-66-ST2 refers to all models of the printer, the content of this manual is primarily for the Netplex/USB interface of the GEN2 Universal printer (PSA-66-ST2NU). For additional information on the Netplex and USB interfaces, please contact IGT.

# Front Bezel Port

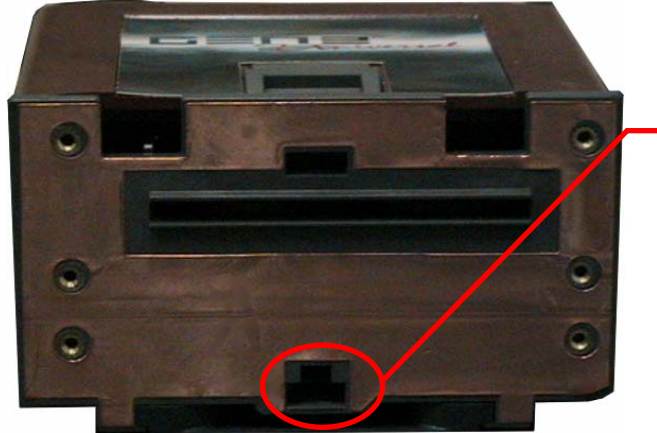

| Bezel LED Control Port |                                                          |  |
|------------------------|----------------------------------------------------------|--|
|                        | 321                                                      |  |
| Connector:<br>Mate:    | Molex Micro-Fit 43640-0301<br>Molex Micro-Fit 43645-0300 |  |

#### Figure 4-1 Front Bezel LED Control Port

Table 4-1 lists information on the LED bezel port on the printer. This is an open drain modulated high side drive 25VDC port capable of driving up to a maximum 1.5A.

 Table 4-1
 Front Bezel LED Control Port Pins

| Pin | Function                  |
|-----|---------------------------|
| 1   | Switched 25VDC, 100mA Min |
| 2   | BGND                      |
| 3   | Frame (Chassis) Ground    |

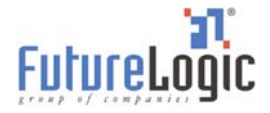

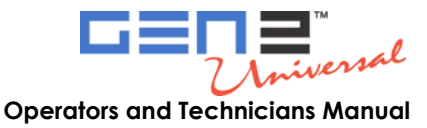

# PSA-66-ST2NU (GEN2 Universal Printer)

### USB/Netplex Interface Cable

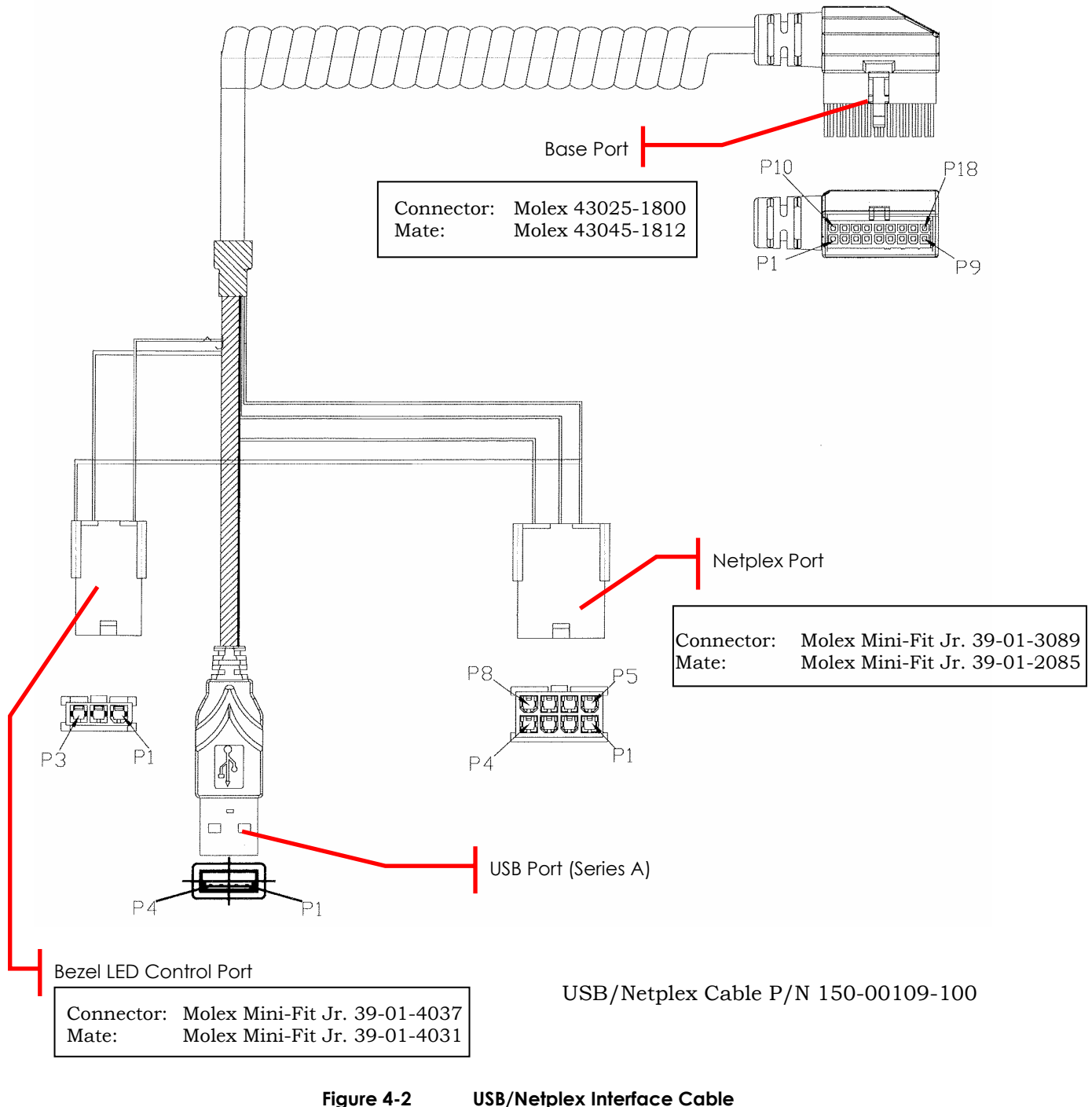

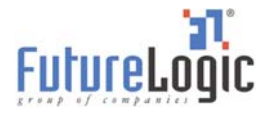

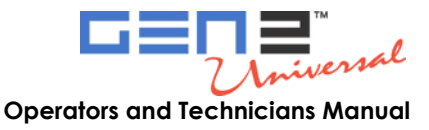

#### Table 4-2Base Port Cable Pin-outs

| Pin | Function     |
|-----|--------------|
| 1   | RAW BGND     |
| 2   | D-           |
| 3   | +13V         |
| 4   | SWITCHED 24V |
| 5   | DTR 232      |
| 6   | MRESET       |
| 7   | D+           |
| 8   | RAW 24V      |
| 9   | RTS 232      |
| 10  | RX2/SCL      |
| 11  | TX2/SDA      |
| 12  | RX1/232      |
| 13  | TX1 232      |
| 14  | TX1 NET      |
| 15  | RX1 NET      |
| 16  | OPTO GND     |
| 17  | DGND         |
| 18  | +9 – 14V     |

#### Table 4-3 Netplex Port Pin-out

| Pin | Function   |
|-----|------------|
| 1   | MRESET     |
| 2   | RX1 NET    |
| 3   | +13V       |
| 4   | TX1 NET    |
| 5   | OPTO GND   |
| 6   | +24V       |
| 7   | GND        |
| 8   | NO CONNECT |

#### Table 4-4USB Port Cable Pin-outs

| Pin | Function       |  |
|-----|----------------|--|
| 1   | USB BUS SUPPLY |  |
| 2   | D-             |  |
| 3   | D+             |  |
| 4   | GND            |  |

| Table 4-5 Bezel LED Control Port Pin-out |
|------------------------------------------|
|------------------------------------------|

| Pin | Function     |  |
|-----|--------------|--|
| 1   | SWITCHED 24V |  |
| 2   | NO CONNECT   |  |
| 3   | GND          |  |

#### Firmware Upload Port

The Firmware Upload Port upgrades the printer firmware while the printer is still installed and powered in the game. The printer uploads through its Firmware Upload Port just as it would through its communications connector at the rear of the printer.

To use this port, slide the printer out until the upload port (shown in the following figure) is visible. Then plug an appropriate upgrade cable into the printer. This connection may be made while the power is on.

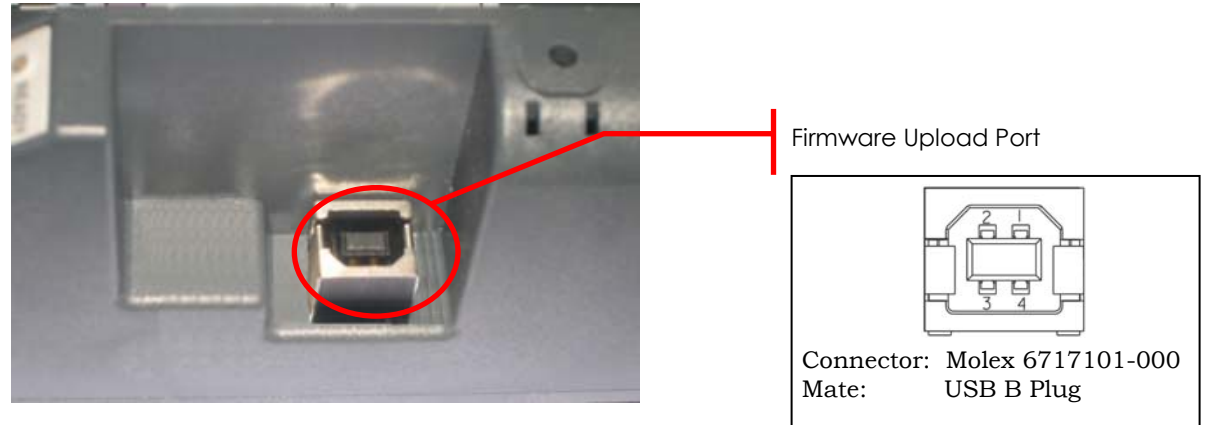

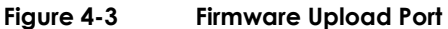

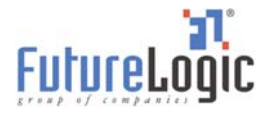

Color Printing

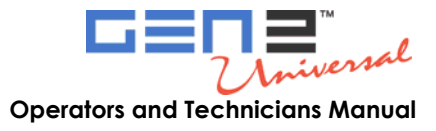

# **Appendix A** Technical Specifications

| rino apponant raoman  | and Series and checkment of the burners                                     |
|-----------------------|-----------------------------------------------------------------------------|
| General               |                                                                             |
| Dimensions (WxDxH)    | 110 x 304.8 x 64.3 mm                                                       |
| Weight                | 2.7 lbs.                                                                    |
| Power Requirements    | 24VDC @ 2.7A avg. (4.0A peak with 60% gaming ticket)                        |
| Sensors               | Paper Low, Paper Out, Printer Drawer Open, Ticket Taken, Ticket Jam, Ticket |
|                       | in Chute, Black Mark                                                        |
|                       | (Includes a Host Controllable Buzzer)                                       |
| Printing Speed        | 90mm/Second (3.5"/Second)                                                   |
| Print and Present     | 2.2 Seconds                                                                 |
| Printing Width        | 62mm (true near-edge printing)                                              |
| Storage               | 300 Tickets                                                                 |
| Ticket Tray Extenders | Interchangeable, 600, 900 Ticket Tray                                       |
| Resolution            | 8 dots/mm (203 dpi)                                                         |
| Firmware              | Application in Memory is Reprogrammable (via Flash BIOS)                    |
| Self Test             | Yes                                                                         |
| Page Mode             | Full Page Mode Printing (Simultaneous 4 Orientation Printing:               |
|                       | 0°, 90°, 180°, 270°)                                                        |
|                       | Line and Box Draw Printer Resident                                          |
|                       | Bitmap Graphics                                                             |
|                       | Printer Resident (Stored in Flash) Graphics                                 |
| Paper Loading         | Automatic Hands Free                                                        |
| Paper Feed            | Manual                                                                      |
| Method                | Direct Thermal, Top Coated, Fanfolded and Perforated                        |
| Width                 | 64mm                                                                        |
| Length                | 156mm                                                                       |
| Thickness             | 4.5 mil, 1 Color/2 Colors                                                   |
| Bezel Control         | Two High Current Ticket Printing Bezel Control Ports                        |
| User Interface        | 4 LED Indicators, Paper Advance Button                                      |
| Update Port           | Allows for Printer Upgrades via Handheld Download Tool                      |
| Hot Swappable         | 100%                                                                        |
|                       |                                                                             |
| Printing Resources    |                                                                             |
| Template Capacity     | 8Mb; Stores hundreds of clip art objects & thousands of graphic templates   |
| Graphic Storage       | 6Mb                                                                         |

Red on Black and Blue on Black are available. Other colors can be supported as the print media becomes available. Color selection is controlled through

This appendix identifies the general specifications of the printer.

| @ 000/ 0007 Eutro | Lagia Incorporated          | All Diabte Decenced  |
|-------------------|-----------------------------|----------------------|
|                   |                             | All KIONIS Keserveo. |
| 2000 2000 101010  | 20 9.0, 11 0 0. 0 0. 0 0. 0 |                      |

the TCL language.

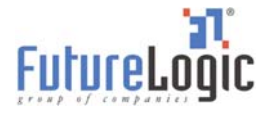

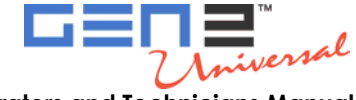

| Language)                                                                                             |  |
|----------------------------------------------------------------------------------------------------|--|
|                                                                                                    |  |
|                                                                                                    |  |
| 8 (2.5 cpi, 3.3 cpi, 4.0 cpi, 5.5 cpi, 5.6 cpi, 7.3 cpi, 10.1 cpi, 20.5 cpi)                          |  |
| 7x in Both Height and Width                                                                           |  |
| Interleaved 2 of 5, Code 39, UPC-A, UPC-E, UPC-E+2, UPC-E+5, Codabar,<br>EAN-13, EAN-8, Code 128, MSI |  |
|                                                                                                    |  |
|                                                                                                    |  |
|                                                                                                    |  |
| 2Mbps) with separate                                                                                  |  |
| liant,                                                                                                |  |
|                                                                                                    |  |
| rt (Netplex)                                                                                          |  |
|                                                                                                    |  |
|                                                                                                    |  |
|                                                                                                    |  |
|                                                                                                    |  |
|                                                                                                    |  |
|                                                                                                    |  |
|                                                                                                    |  |
|                                                                                                    |  |
| ck Release Bar                                                                                        |  |
| JS Currency Size)                                                                                     |  |
|                                                                                                    |  |
|                                                                                                    |  |

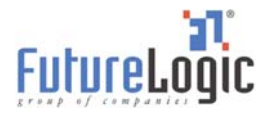

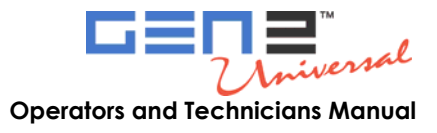

# **Appendix B Paper Specifications**

This appendix provides information on the paper used in the printer. For authorized ticket converters and complete paper specifications, contact your sales representative or visit our Web site: <u>www.futurelogic-inc.com</u>.

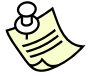

**Note:** Use only approved paper in the printer. Use of improper paper may cause damage to the device and will void the printer's warranty.

Nominal paper thickness: 4.5mil Paper dimensions: 65mm x 156mm (width dimension <u>+</u>1mm <u>Ticket Stack</u> Ticket, 300STK, 65X156, 5M, Fanfold Ticket, 600STK, 65X156, 5M, Fanfold Ticket, 900STK, 65X156, 5M, Fanfold

Note: Paper width is +0mm, -1mm.

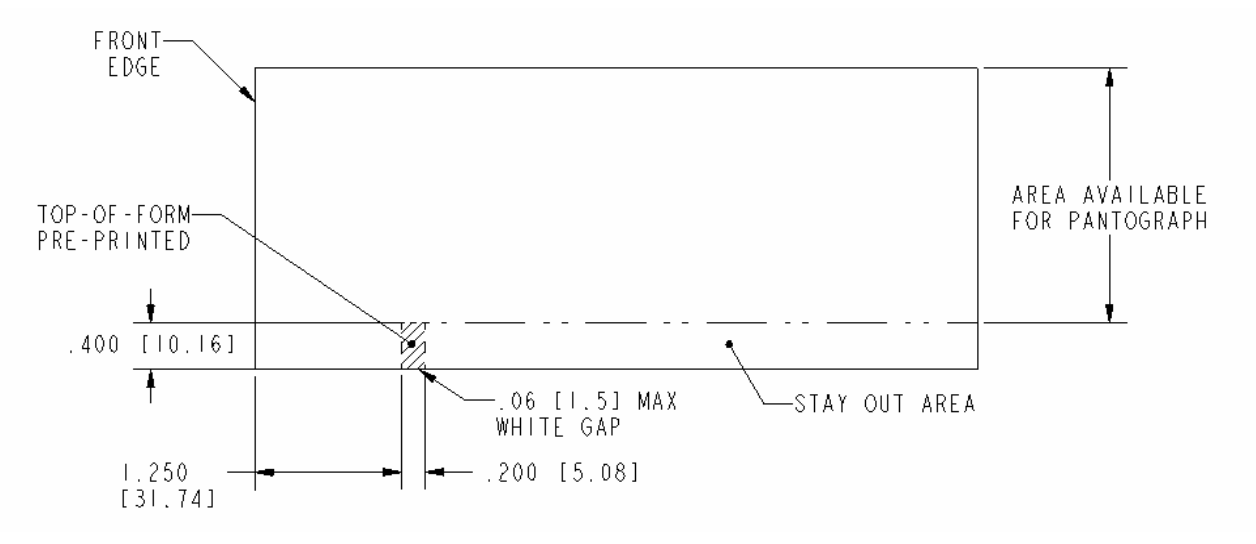

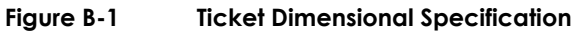

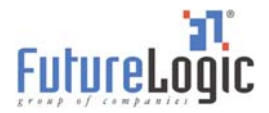

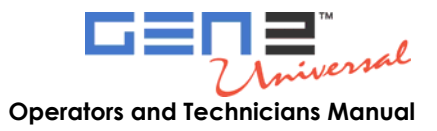

# Appendix C Part Numbers – Printer/Spares

This appendix provides the part number and description of the GEN2 Universal printers and spares.

| Printers – P/N | Description                                                                                               |                                                      |  |
|----------------|----------------------------------------------------------------------------------------------------|------------------------------------------------------|--|
| 220-00046-101  | GEN2 Universal Printer (RoHS)<br>PSA-66-ST2NU<br>USB, NETPLEX,<br>IGT Compliant, Future GSA<br>Compliant* | RoHS Versions—Look<br>for either of these<br>labels: |  |

\*Netplex equipped printers meet the Netplex specification of International Game Technology Corporation. For additional information, please contact IGT.

| Spares – P/N  | Description                     |            |
|---------------|---------------------------------|------------|
| 370-00015-100 | Base RoHS                       | And a sub- |
| 370-00018-100 | Bottom Chute RoHS               |            |
| 150-00032-100 | Cable, Coiled, Netplex RoHS     |            |
| 150-00045-100 | Cable, Display Adapter RoHS     |            |
| 150-00109-100 | Cable, USB-Netplex, 18 pin RoHS |            |

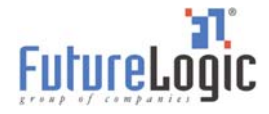

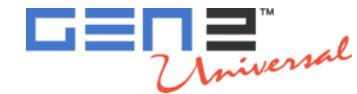

| Spares – P/N  | Description                    |                                                                                                    |
|---------------|--------------------------------|----------------------------------------------------------------------------------------------------|
| 370-00021-100 | Floating Part RoHS             |                                                                                                    |
| 370-00024-100 | Hinge RoHS                     |                                                                                                    |
| 370-00025-100 | Hinge Pin RoHS                 |                                                                                                    |
| 500-00005-100 | Keypad Membrane RoHS           |                                                                                                    |
| 362-00047-105 | Lid, Label, USB/Netplex RoHS   | Contraction of the second                                                                                                    |
| 370-00020-101 | Lid, Top, Red RoHS             |                                                                                                    |
| 370-00022-100 | Locker RoHS                    |                                                                                                    |
| 370-00023-100 | Locker Base RoHS               |                                                                                                    |
| 370-00016-100 | Main Bracket RoHS              | Contraction of the second second seco |
| 140-00099-100 | Paper Taken Sensor Board RoHS  |                                                                                                    |
| 140-00074-001 | PCBA P9-GEN2 Mother Board RoHS |                                                                                                    |

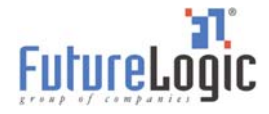

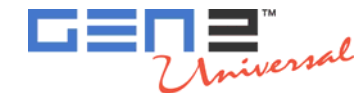

| Spares – P/N  | Description                             |                                                                                                    |
|---------------|-----------------------------------------|----------------------------------------------------------------------------------------------------|
| 460-00005-100 | Platen Shaft Assembly RoHS              |                                                                                                    |
| 350-00031-102 | Power Supply RoHS                       |                                                                                                    |
| 400-00007-100 | Print Mech, F03-66 RoHS                 |                                                                                                    |
| 310-00112-100 | Release Bar Bracket RoHS                |                                                                                                    |
| 310-00115-100 | Release Bar Guide RoHS                  | Contraction of the second second seco |
| 460-00006-100 | Roller Idler RoHS                       |                                                                                                    |
| 473-00078-100 | Screws (100 pack) RoHS                  | ~                                                                                                    |
| 485-00008-100 | Spring (50 pack) RoHS                   |                                                                                                    |
| 370-00026-100 | Spring Plate RoHS                       | 0 8 10 1 8 10                                                                                                    |
| 482-00012-100 | Star Washers (100 pack) RoHS            |                                                                                                    |
| 320-00224-103 | Ticket Extension Tray, 600 Tickets RoHS |                                                                                                    |

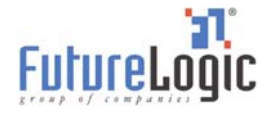

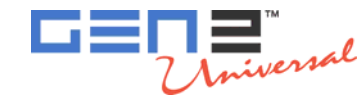

| Spares – P/N  | Description                             |  |
|---------------|-----------------------------------------|--|
| 320-00224-104 | Ticket Extension Tray, 900 Tickets RoHS |  |
| 370-00019-100 | Top Presenter RoHS                      |  |
| 370-00017-100 | Tray, Paper RoHS                        |  |

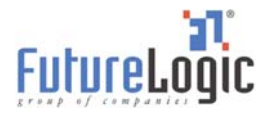

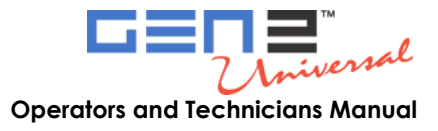

# **Appendix D** Schematics

The schematics included in this appendix are provided solely for use by technicians who service the GEN2 Universal printer. This information is provided AS IS and without warranty, expressed or implied.

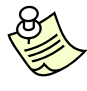

**Note:** The information contained in the following schematics is copyrighted information and is the exclusive intellectual property of FutureLogic, Incorporated. All rights are reserved. No transfer or grant of rights is created by the publication of this information.

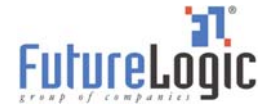

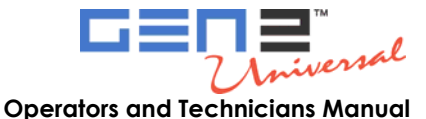

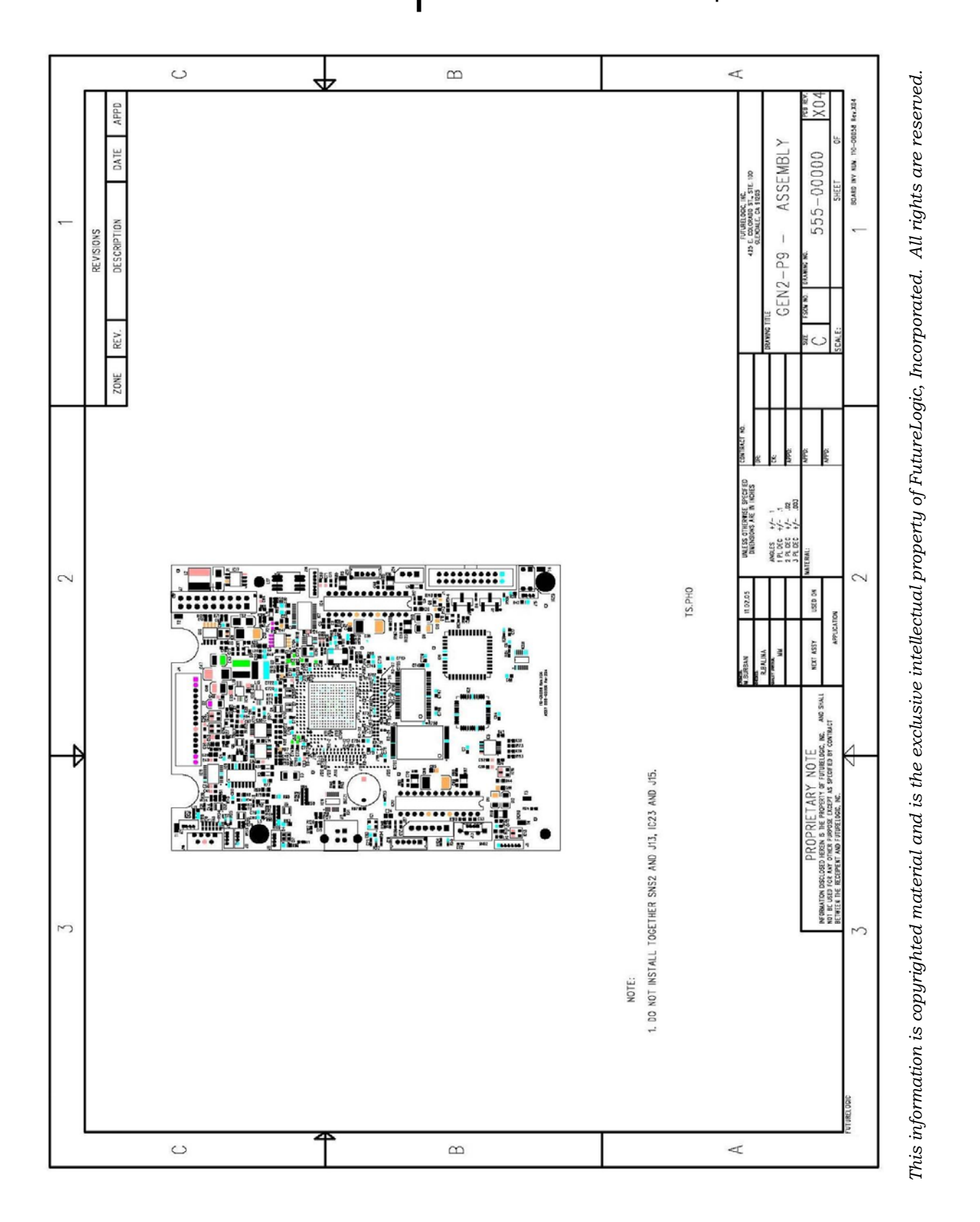

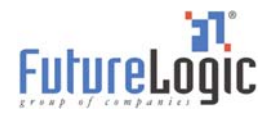

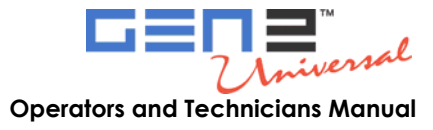

# Index

#### В

bezel, 3 LED control port, GEN2 Universal, 11 black mark indexed paper, 5

#### С

clearing a paper jam, 6 coiled cable connector, 9 configuration ticket, 5 controls, 2

#### D

Drawer Open sensor, 3

#### E

errors Head Up, 4 Missing Black Index Mark, 4 Paper Jam, 4 Paper Out, 4 Print Head, 4 Temperature, 4 Voltage, 4

#### F

FEED button, 2, 5 Firmware Upload Port, 13 Front Locking Bar, 10

#### G

GEN2 Universal bezel LED control port, 11 firmware upload port, 13 specifications, 14

#### Η

Head Up error, 3, 4

#### I

indicators, 2

#### L

LEDs, 3

lid release lever,  ${\it 2}$ 

#### Μ

mechanism release lever, 7 Missing Black Index Mark error, 3, 4

#### Ν

Netplex/USB interface cable, GEN2 Universal, 12

#### Ρ

paper capacity, 1 feeding, 5 specifications, 16 Paper Jam clearing, 6 error, 3, 4 Paper Low sensor, 3 Paper Out error, 3, 4 sensor, 3 Paper Taken sensor, 3 Platen Engaged sensor, 3 ports bezel LED control, GEN2 Universal, 11 firmware upload, 13 Print Head cleaning, 7 Print Head error, 3, 4 printer part numbers, 17 removing, 9 specifications, 14 Printer Open sensor, 3

#### R

release bar, 10 removing the printer, 9

#### S

schematics, 21 self test, 5 sensors, 3 Drawer Open, 3 Paper Low, 3

 $\ensuremath{\textcircled{\sc b}}$  2006 – 2007 FutureLogic, Incorporated. All Rights Reserved.

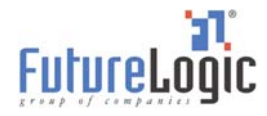

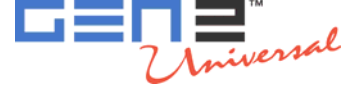

sensors (continued) Paper Out, 3 Paper Taken, 3 Platen Engaged, 3 Printer Open, 3 spares, part numbers, 17 status conditions, 3 indicators, 2

#### Т

TCL Editor, *1* Temperature error, *3*, *4*  test ticket, 5 ticket dimensional specifications, 16

U

USB/Netplex interface cable, GEN2 Universal, 12

#### v

Voltage error, 3, 4

#### W

warranty information, 1

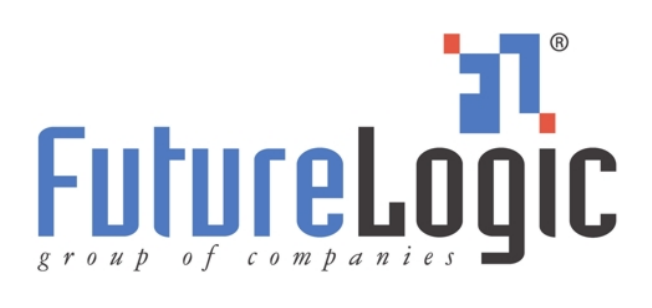

FutureLogic, Inc. 425 East Colorado Street • Suite 100 Glendale, CA 91205 USA Phone 818.244.4700 • Fax 818.244.4764 www.futurelogic-inc.com • info@futurelogic-inc.com